You can use the Stock web app to look up the stock on hand of items, including batch and expiry information, from anywhere you have access to the internet. Very handy if you are away from the computer you normally use to access mSupply, or travelling overseas and still need to check the stock information in your store.

Users will be able to see the stock information for their default store only (Note: in a sync system, it is the **primary server** information that is shown).

To access the Stock web app, point your browser to **https://yourserver.msupply.org:2048/stock** where *yourserver.msupply.org* is the domain name and *2048* is the port for your mSupply web server (these details will be supplied to you by Sustainable Solutions if you are using this functionality). If you are going to use the App a lot, it would be a good idea to set its location as a bookmark or favourite in your browser.

## This is the screen you will see:

|       | to mSupply | Sto | ck |          | × +                 |      |    |   |   |   |      |   |   |   |    |   |   |
|-------|------------|-----|----|----------|---------------------|------|----|---|---|---|------|---|---|---|----|---|---|
| <br>G | ŵ          | 1   | ۵  | https:// | .msupply.org/stock/ |      | 0  | ۵ | ☆ | Ŧ | 111/ | Ð | ď | - | 36 | ₽ | ≡ |
|       |            |     |    |          |                     |      |    |   |   |   |      |   |   |   |    |   |   |
|       |            |     |    |          |                     |      |    |   |   |   |      |   |   |   |    |   |   |
|       |            |     |    |          |                     |      |    |   |   |   |      |   |   |   |    |   |   |
|       |            |     |    |          |                     |      |    |   |   |   |      |   |   |   |    |   |   |
|       |            |     |    |          | mSuppl              | y St | oc | k |   |   |      |   |   |   |    |   |   |
|       |            |     |    |          | Username            |      |    |   |   |   |      |   |   |   |    |   |   |
|       |            |     |    |          | Password            |      |    |   | P |   |      |   |   |   |    |   |   |
|       |            |     |    |          | LO                  | GIN  |    |   |   |   |      |   |   |   |    |   |   |
|       |            |     |    |          |                     |      |    |   |   |   |      |   |   |   |    |   |   |
|       |            |     |    |          | LO                  | GIN  |    |   |   |   |      |   |   |   |    |   |   |

Type in your normal mSupply username and you normal mSupply password and click on the **Login** button to move to the search screen:

| ⊖) → ୯ û               | 0   | https:// .msupply.org/stoc | k//      | 0 | ٥ | ☆ | $\overline{\mathbf{A}}$ | 111/ | ď | <b>(</b> | 35 | ₽ | Ξ |
|------------------------|-----|----------------------------|----------|---|---|---|-------------------------|------|---|----------|----|---|---|
| mSupply St             | ock |                            |          |   |   |   |                         |      |   |          |    |   |   |
| Search By<br>Item name |     | Search by item or locat    | ion code |   |   |   |                         |      |   |          |    | C | 2 |

You can either search by item name or stock location code - select "Location code" instead of "Item name" in the screenshot above to search by location code. mSupply will search for stock belonging to items with names or in locations with codes that **begin with** what you type in the "Search by item or location code" field shown in the screenshot. When you have entered the text to search for, click on the magnifying glass icon to make the search. The results are displayed below the search filter, as shown in this screenshot:

|                        |   |                           | <ul> <li>available (1911)</li> </ul> |        |      |             |    |  |  |
|------------------------|---|---------------------------|--------------------------------------|--------|------|-------------|----|--|--|
| mSupply Stoc           | k |                           |                                      |        |      |             |    |  |  |
| learch By              |   | Search by item or locatio | n code                               |        |      |             |    |  |  |
| em name amox           |   |                           |                                      |        |      |             | _0 |  |  |
|                        |   | 20                        | results for                          | amox   |      |             |    |  |  |
| ITEM NAME              |   | BATCH                     | EXPIRY                               | LOCA   | TION | TOTAL STOCK |    |  |  |
| Amoxicillin 500mg tabs |   | 1711-29-115               | 30-11-2019                           | 05-7-2 |      | 10000       |    |  |  |
| Amoxicillin 500mg tabs |   | 1711-27-115               | 30-11-2019                           | 05-7-2 |      | 8600        |    |  |  |
| Amoxicillin 500mg tabs |   | 1711-29-115               | 30-11-2019                           | 11-1-1 |      | 2640        |    |  |  |
|                        |   |                           |                                      |        |      |             | =  |  |  |

And this is an example of a search by stock location code:

2025/08/13 13:37

3/3

| ) → C 1                   | <u>ه</u>        | 🛈 🔒 htt    | ps:// msupply.org/stock/index.h         | … 🛛 🖸 🏠 | 👱 lin 🗊 ট  | 1 🖬 🏜 👳  |
|---------------------------|-----------------|------------|-----------------------------------------|---------|------------|----------|
| mSupply                   | Stock           |            |                                         |         |            |          |
| Search By<br>Location cod | le              | Se         | arch by item or location code<br>11-2-2 |         |            | 0        |
|                           |                 |            | 4 results for                           | 11-2-2  |            |          |
| ITEM NAME                 | i i             |            |                                         | BATCH   | EXPIRY     | LOCATION |
| Pipette Lycocy            | yte 0.5 to 11 m | le:        |                                         |         |            | 11-2-2   |
| Haematec pur              | np tube set 43  | 382, 43344 | Set/3                                   |         |            | 11-2-2   |
| Pipette Erythr            | ocyte 0.5 to 10 | 01 ml      |                                         |         |            | 11-2-2   |
|                           |                 |            |                                         | 0       | 31,12,2025 | 11-2-2   |

Previous: 17.07. Online catalogue | | Next: 17.09. mSupply Mobile API

From: https://docs.msupply.org.nz/ - mSupply documentation wiki

Permanent link: https://docs.msupply.org.nz/web\_interface:stock?rev=1584354388

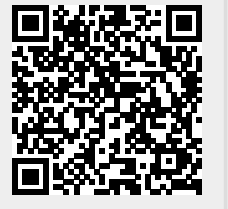

Last update: 2020/03/16 10:26